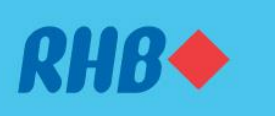

Top Up or Reload your accounts easily in just few clicks. Tambah nilai akaun anda dengan semudah beberapa klik sahaja.

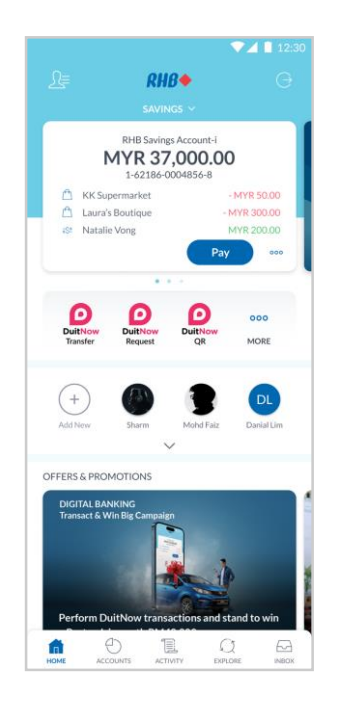

## Step 1

Log in to the RHB Mobile Banking App and click 'More' icon.

**Langkah 1** Log masuk ke aplikasi RHB Mobile Banking dan tekan ikon 'More'.

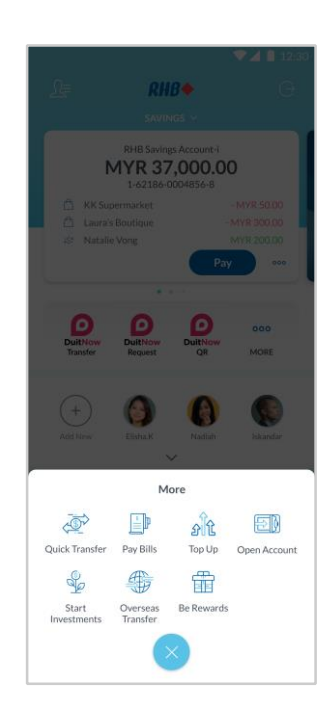

#### **Step 2** Select 'Top Up' to proceed.

**Langkah 2** Pilih 'Top Up' untuk meneruskan transaksi.

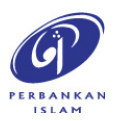

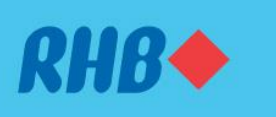

Top Up or Reload your accounts easily in just few clicks. Tambah nilai akaun anda dengan semudah beberapa klik sahaja.

| ×            | Тор Up                                 | ▼⊿ 🗎 12:30 |
|--------------|----------------------------------------|------------|
|              | Mobile Reload                          | >          |
|              | PayTV                                  | >          |
| Ţ.           | IDD/STD                                | >          |
|              | e-Wallet                               | >          |
| ( <u>@</u> ) | Internet Reload                        | >          |
| á            | Reload Game Credits                    | >          |
| FAVO         | URITE                                  |            |
| t\$          | Sylvanna<br>Digi Prepaid • 01118887799 |            |
| t\$          | Caitlyn<br>Hotlink • 0112234567        |            |
|              |                                        |            |

#### **Step 3** Choose the type of Top Up transaction e.g. 'e-Wallet'.

**Langkah 3** Pilih jenis transaksi tambah nilai (contoh, 'e-Wallet').

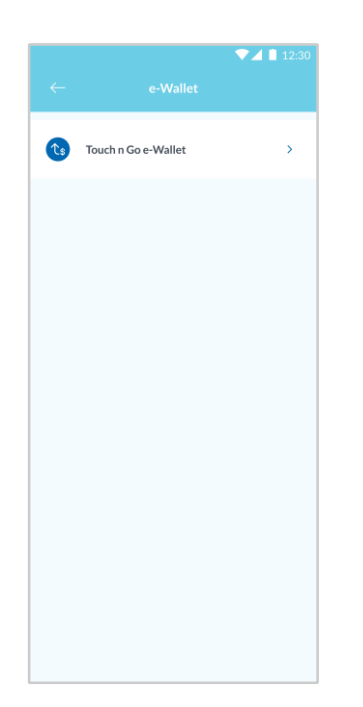

#### Step 4

Click on the e-Wallet that you would like to top up.

**Langkah 4** Tekan e-Wallet yang anda ingin tambah nilai.

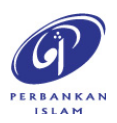

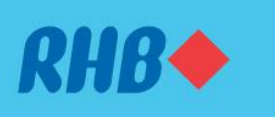

Top Up or Reload your accounts easily in just few clicks. Tambah nilai akaun anda dengan semudah beberapa klik sahaja.

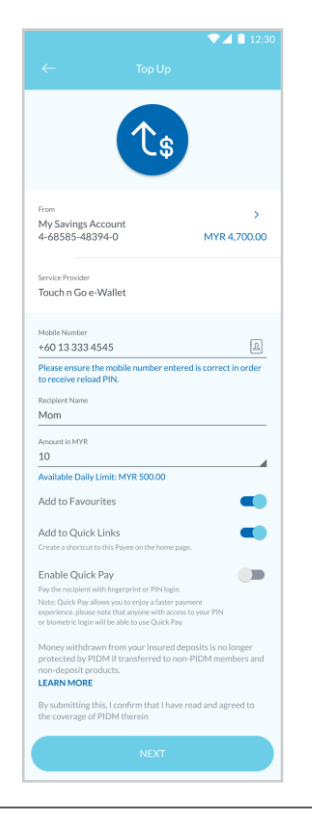

# **Step 5** Fill in the top up transaction details and click 'Next'.

**Langkah 5** Masukkan maklumat tambah nilai dan tekan 'Next'.

**Note:** You may toggle the 'Add to Favourites' to add your recipient to your Favourites. **Nota:** Anda boleh pilih untuk 'Add to Favourites'.

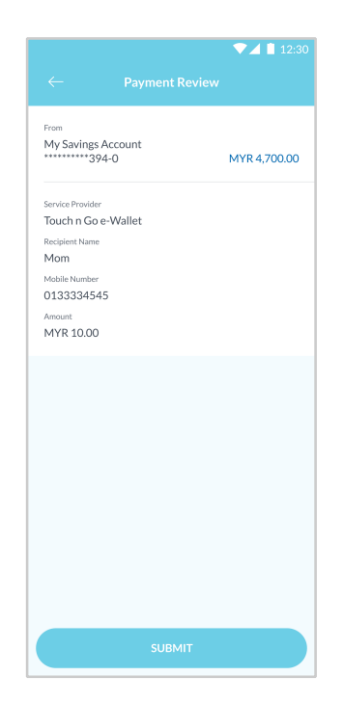

#### Step 6

Review the payment details and click 'Submit'.

**Langkah 6** Semak maklumat bayaran dan tekan 'Submit'.

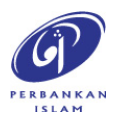

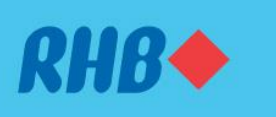

Top Up or Reload your accounts easily in just few clicks. Tambah nilai akaun anda dengan semudah beberapa klik sahaja.

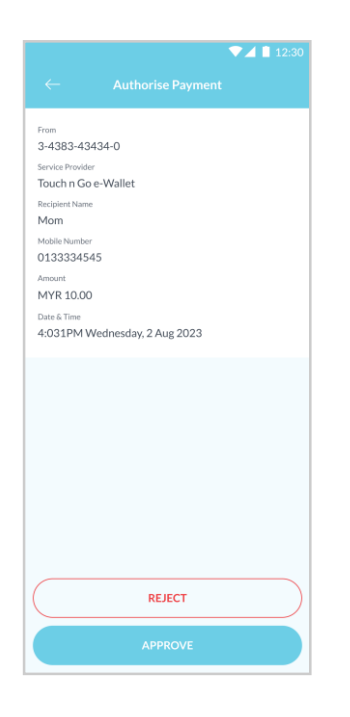

**Step 7** Click 'Approve' to authorise the payment.

**Langkah 7** Tekan 'Approve' untuk sahkan transaksi.

|                                                      | 12:30 |
|------------------------------------------------------|-------|
| X Top Up Successful<br>4:31PM, Wednesday, 2 Aug 2023 | Share |
| $\bigcirc$                                           |       |
| MYR 10.00                                            |       |
| Reference ID                                         |       |
| 112311ASD                                            |       |
| From                                                 |       |
| My Savings Account<br>4-68585-48394-0                |       |
| Service Provider                                     |       |
| Touch n Go e-Wallet                                  |       |
| Mobile Number                                        |       |
| Mom<br>0133334545                                    |       |
|                                                      |       |
|                                                      |       |
|                                                      |       |
|                                                      |       |
|                                                      |       |
|                                                      |       |
|                                                      |       |
|                                                      |       |
|                                                      |       |
|                                                      |       |
|                                                      |       |

#### Step 8

You will receive a notification once successful.

**Langkah 8** Anda akan menerima notis ini setelah berjaya.

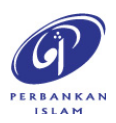